## Why has my SenditCertified Icon disappeared in Outlook 2010?

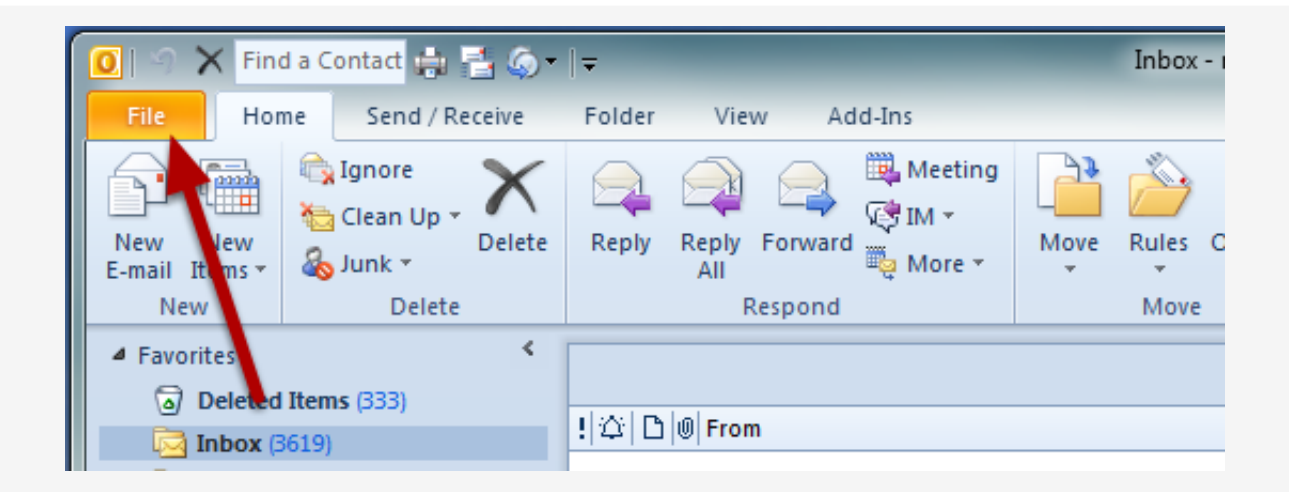

The SenditCertified Icon should not disappear in MS Outlook once installed, but if this occurs it is likely due to the Add-in being disabled my MS Outlook. Review the following steps to re-enable the Add-in.

- 1. Start Outlook.
- 2. On the main menu, click "File"

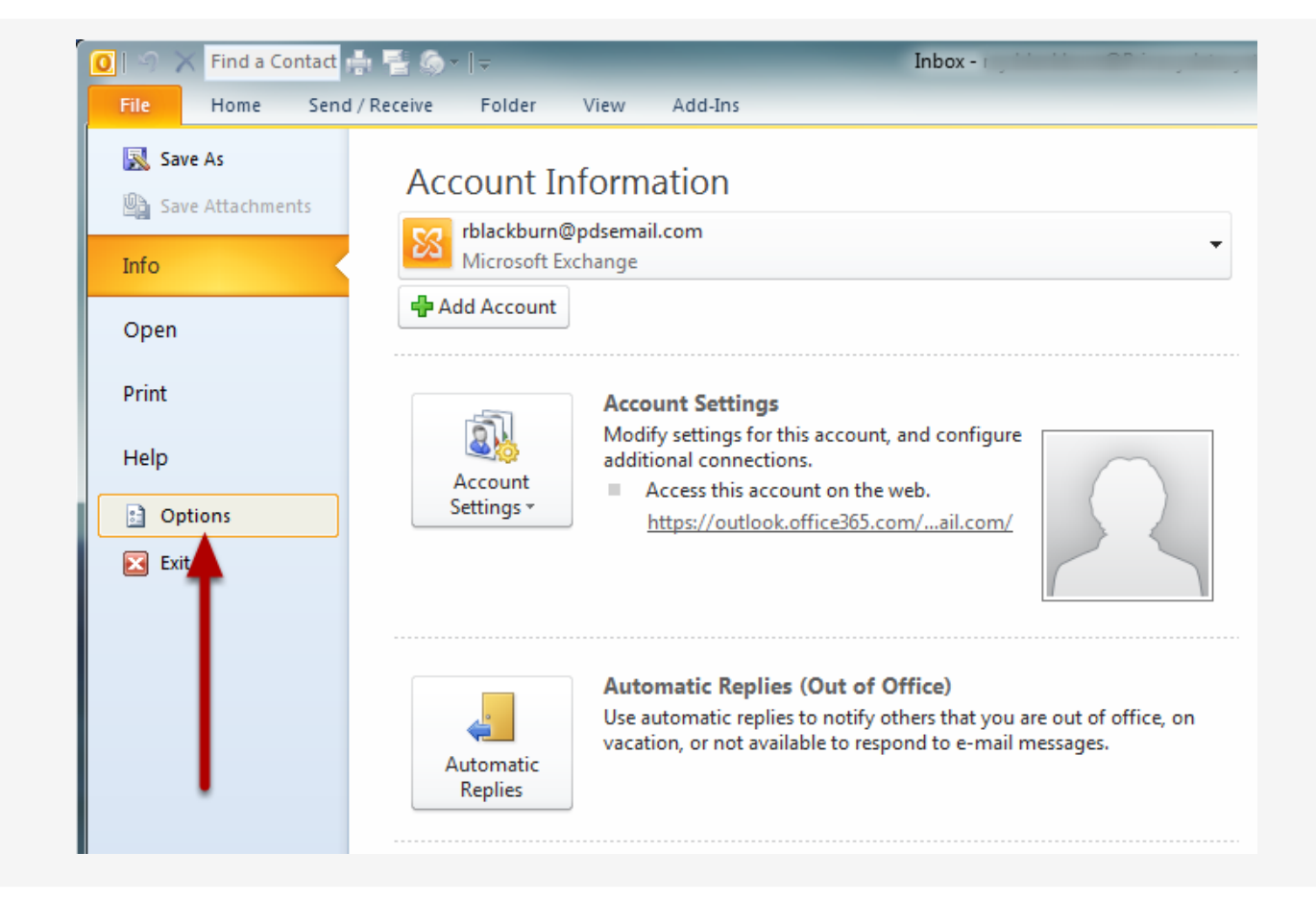

From the Info section, select "Options".

| General             | <u></u>                                                                                                    |                                                                                                    |                                      |
|---------------------|----------------------------------------------------------------------------------------------------|----------------------------------------------------------------------------------------------------|--------------------------------------|
| Mail                | View and manage Microsoft Office Add-ins.                                                                                                    |                                                                                                    |                                      |
| Mail                |                                                                                                    |                                                                                                    |                                      |
| Calendar            | Add-in Options                                                                                                    |                                                                                                    |                                      |
| Contacts            | Launch Add-in options dialog: Add-in <u>Options</u>                                                                                              |                                                                                                    |                                      |
| Tasks               | Add-ins                                                                                                    |                                                                                                    |                                      |
| Notes and Journal   |                                                                                                    |                                                                                                    |                                      |
| Search              | Name A                                                                                                    | Location                                                                                                    | Туре                                 |
|                     | Active Application Add-Ins<br>Buriness Connectivity Services Add In                                                                              | Ci) icrosoft Office) Office14\ADDINS\BCSAddin dll                                                                                                    | COMAd                                |
| Mobile              | COM Addin for Microsoft Outlook Hotmail Connector                                                                                                | C:\mmon Files\System\MSMAPI\MSNCON32.DLL                                                                                                    | COM Ad                               |
| anguage             | Conversation History Add-in for Microsoft Lync 2010                                                                                              | C:\Program Files\Microsoft Lync\ocoffice.dll                                                                                                    | COM Ad                               |
|                     | GoToMeeting Outlook COM Addin                                                                                                    | C:\itrix\GoToMeeting\1350\G2MOutlookAddin.dll                                                                                                    | COM Add                              |
| vanced              | iCloud Outlook Addin                                                                                                    | C:\on Files\Apple\Internet Services\APLZOD32.dll                                                                                                    | COM Ad                               |
|                     | Microsoft Exchange Add-in                                                                                                    | C:\t Office\Office14\ADDINS\UmOutlookAddin.dll                                                                                                    | COM Ad                               |
| istomize Ribbon     | Microsoft Outlook Social Connector                                                                                                    | C:\osoft Office\Office14\SOCIALCONNECTOR.DLL                                                                                                    | COM Ad                               |
| uick Access Toolbar | Microsoft SharePoint Server Colleague Import Add-in                                                                                              | C:\tt Office14\ADDINS\ColleagueImport.dll                                                                                                    | COM Ad                               |
|                     | Microsoft SharePoint Workspace Proxy for Outlook Add-in                                                                                          | C:\Files\Microsoft Office\Office14\GROOVEEX.DLL                                                                                                    | COM Ad                               |
| dd-Ins              | Onewore wores about Outlook Items                                                                                                    | C:\ Files\Wicrosoft Office\Office14\ONBtthOL.dll                                                                                                    | COM Ad                               |
|                     | Outlook Change Notifier                                                                                                    | C:\vice Support\OutlookChangeNotifierAddIn.dll                                                                                                    | COM Ad                               |
| ustenter            | Redemption Helper Outlook Extension                                                                                                    | C:\Windows\System32\Redemption.dll                                                                                                    | COM Ad                               |
| 0                   | Evernote.Outlook<br>Microsoft Access Outlook Add-in for Data Collection and Publishing<br>Microsoft VBA for Outlook Addin<br>PDSOutlookAddin<br> | C:\Program Files\Evernote\Evernote\Evernote\Ldll<br>C:\Microsoft Office\Office14\ADDINS\ACCOLK.DLL<br>C:\icrosoft Office\Office14\ADDINS\OUTLVBA.DLL<br>file:////outlook2010 VSTO/PDSOutlookAddin.vsto | COM Ad<br>COM Ad<br>COM Ad<br>COM Ad |
|                     | Disabled Application Add-ins                                                                                                    |                                                                                                    |                                      |
|                     | ITunes Outlook Addin                                                                                                    | C:\Program Files\ITunes\iTunesOutlookAddIn.dll                                                                                                    | COM Ad                               |
|                     | WebEy Productivity Tools                                                                                                    | C:\s\Appre\Mobile Device Support\OutMMe32.dll                                                                                                    | COM Ad                               |
|                     | Windows Search Email Indexer                                                                                                    | C:\Windows\System32\mssphtb.dll                                                                                                    | COM Ad                               |
|                     |                                                                                                    |                                                                                                    |                                      |
|                     | Add-in: Business Connectivity Services Add-In<br>Publisher: Microsoft Corporation                                                                |                                                                                                    |                                      |
|                     | Compatibility: No compatibility information available<br>Location: C:\Program Files\Microsoft Office\Office14\ADDINS\                            | BCSAddin.dll                                                                                                    |                                      |
|                     | Description: This Add-in is used by Business Connectivity Service                                                                                | 5.                                                                                                    |                                      |
|                     | Manage: COM Add-ins 💽 💁 🛃                                                                                                    |                                                                                                    |                                      |
|                     |                                                                                                    |                                                                                                    |                                      |
|                     |                                                                                                    |                                                                                                    |                                      |

In the Outlook Options window, complete the following steps.

1. Select "Add-Ins" from the menu on the left.

2. Verify that "COM Add-ins" is selected In the drop down list at the bottom of the window and Click "Go"

| Add-Ins available:                                                                                                    |                                                                                             |
|----------------------------------------------------------------------------------------------------|---------------------------------------------------------------------------------------------|
| Outlook2007ToolBar                                                                                                    |                                                                                             |
| PDFMOutlook                                                                                                    |                                                                                             |
| Redemption Helper Outlook Extension                                                                                                    |                                                                                             |
| Salesforce for Outlook Add to Salesforce Toolbar                                                                                                    |                                                                                             |
| Salesforce for Outlook Side Panel                                                                                                    | Ac                                                                                          |
| Salesforce.com Outlook Edition Enhanced                                                                                                    |                                                                                             |
| SendItCertifiedAddIn 1                                                                                                    | - Re                                                                                        |
| Vindows Search Email Indexer                                                                                                    | <b>T</b>                                                                                    |
| .ocation: https://www.privacydatasystems.net/sic_installs/senditor                                                                                                    | ertifiedaddin_setup/SendItCertifiedAddIr                                                    |
| oad Behavior: Load at Startup                                                                                                    |                                                                                             |
|                                                                                                    |                                                                                             |
|                                                                                                    |                                                                                             |
|                                                                                                    |                                                                                             |
|                                                                                                    |                                                                                             |
|                                                                                                    |                                                                                             |
|                                                                                                    |                                                                                             |
|                                                                                                    |                                                                                             |
|                                                                                                    |                                                                                             |
| 2                                                                                                    |                                                                                             |
| 2                                                                                                    |                                                                                             |
| 2<br>M Add-Ins                                                                                                    | 6                                                                                           |
| 2<br>M Add-Ins                                                                                                    | 69                                                                                          |
| 2<br>M Add-Ins<br>d-Ins available:                                                                                                    | 6 9                                                                                         |
| 2<br>M Add-Ins<br>d-Ins available:<br>[Outlook2007ToolBar                                                                                                    |                                                                                             |
| 2<br>M Add-Ins<br>d-Ins available:<br>Outlook2007ToolBar<br>PDFMOutlook                                                                                                    |                                                                                             |
| 2<br>M Add-Ins<br>d-Ins available:<br>Outlook2007ToolBar<br>PDFMOutlook<br>Redemption Helper Outlook Extension                                                                                                    |                                                                                             |
| 2<br>M Add-Ins<br>d-Ins available:<br>Dutlook2007ToolBar<br>PDFMOutlook<br>Redemption Helper Outlook Extension<br>Salesforce for Outlook Add to Salesforce Toolbar                                                                                                    |                                                                                             |
| 2<br>M Add-Ins<br>d-Ins available:<br>Outlook2007ToolBar<br>PDFMOutlook<br>Redemption Helper Outlook Extension<br>Salesforce for Outlook Add to Salesforce Toolbar<br>Salesforce for Outlook Side Panel                                                                                                    |                                                                                             |
| 2<br>M Add-Ins<br>d-Ins available:<br>Outlook2007ToolBar<br>PDFMOutlook<br>Redemption Helper Outlook Extension<br>Salesforce for Outlook Add to Salesforce Toolbar<br>Salesforce for Outlook Side Panel<br>Salesforce.com Outlook Edition Enhanced                                                                                                    |                                                                                             |
| 2<br>M Add-Ins<br>d-Ins available:<br>Outlook2007ToolBar<br>PDFMOutlook<br>Redemption Helper Outlook Extension<br>Salesforce for Outlook Add to Salesforce Toolbar<br>Salesforce for Outlook Side Panel<br>Salesforce.com Outlook Edition Enhanced<br>Salesforce.com Outlook Edition Enhanced<br>SenditCertifiedAddIn                                                                                                    | Ca<br>E<br>E<br>Ref                                                                         |
| 2                                                                                                    |                                                                                             |
| Add-Ins<br>d-Ins available:<br>Outlook2007ToolBar<br>PDFMOutlook                                                                                                    |                                                                                             |
| 2<br>M Add-Ins<br>d-Ins available:<br>Outlook/2007ToolBar<br>PDFMOutlook<br>Redemation Helper Outlook Extension                                                                                                    |                                                                                             |
| 2<br>M Add-Ins<br>d-Ins available:<br>Outlook2007ToolBar<br>PDFMOutlook<br>Redemption Helper Outlook Extension                                                                                                    |                                                                                             |
| 2<br>M Add-Ins<br>d-Ins available:<br>Outlook2007ToolBar<br>PDFMOutlook<br>Redemption Helper Outlook Extension<br>Salesforce for Outlook Add to Salesforce Toolbar                                                                                                    |                                                                                             |
| 2<br>M Add-Ins<br>d-Ins available:<br>Outlook2007ToolBar<br>PDFMOutlook<br>Redemption Helper Outlook Extension<br>Salesforce for Outlook Add to Salesforce Toolbar<br>Salesforce for Outlook Add to Salesforce Toolbar                                                                                                    |                                                                                             |
| 2<br>M Add-Ins<br>d-Ins available:<br>Outlook2007ToolBar<br>PDFMOutlook<br>Redemption Helper Outlook Extension<br>Salesforce for Outlook Add to Salesforce Toolbar<br>Salesforce for Outlook Side Panel                                                                                                    |                                                                                             |
| 2<br>d-Ins available:<br>Outlook2007ToolBar<br>PDFMOutlook<br>Redemption Helper Outlook Extension<br>Salesforce for Outlook Add to Salesforce Toolbar<br>Salesforce for Outlook Side Panel<br>Salesforce.com Outlook Edition Enhanced                                                                                                    |                                                                                             |
| 2<br>M Add-Ins<br>d-Ins available:<br>Outlook2007ToolBar<br>PDFMOutlook<br>Redemption Helper Outlook Extension<br>Salesforce for Outlook Add to Salesforce Toolbar<br>Salesforce for Outlook Side Panel<br>Salesforce.com Outlook Edition Enhanced<br>SenciltCertifiedAddIn                                                                                                    |                                                                                             |
| 2<br>M Add-Ins<br>d-Ins available:<br>Outlook2007ToolBar<br>PDFMOutlook<br>Redemption Helper Outlook Extension<br>Salesforce for Outlook Add to Salesforce Toolbar<br>Salesforce for Outlook Side Panel<br>Salesforce for Outlook Edition Enhanced<br>Salesforce.com Outlook Edition Enhanced<br>Salesforce tifledAddIn<br>Windows Search Email Indexer                                                                                                    |                                                                                             |
| 2<br>d-Ins available:<br>Outlook2007ToolBar<br>PDFMOutlook<br>Redemption Helper Outlook Extension<br>Salesforce for Outlook Add to Salesforce Toolbar<br>Salesforce for Outlook Side Panel<br>Salesforce.com Outlook Edition Enhanced<br>Salesforce.com Outlook Edition Enhanced<br>Salesforce.com Outlook Edition Enhanced<br>Salesforce.com Outlook Edition Enhanced<br>Salesforce.com Outlook Edition Enhanced                                                                                                    |                                                                                             |
| 2<br>M Add-Ins<br>d-Ins available:<br>Outlook2007ToolBar<br>PDFMOutlook<br>Redemption Helper Outlook Extension<br>Salesforce for Outlook Add to Salesforce Toolbar<br>Salesforce for Outlook Side Panel<br>Salesforce.com Outlook Side Panel<br>Salesforce.com Outlook Edition Enhanced<br>SentitCertifiedAddIn<br>Windows Search Email Indexer<br>ocation:<br>https://www.orb/acrydatasystems.net/sir_installe/senditor                                                                                                    | Ca<br>Ca<br>E<br>E<br>E<br>E<br>E                                                           |
| 2<br>M Add-Ins<br>d-Ins available:<br>Outlook2007ToolBar<br>PDFMOutlook<br>Redemption Helper Outlook Extension<br>Salesforce for Outlook Side Panel<br>Salesforce for Outlook Side Panel<br>Salesforce for Outlook Side Panel<br>Salesforce com Outlook Edition Enhanced<br>Salesforce.com Outlook Edition Enhanced<br>Salesforce.com Outlook Edition Enhanced                                                                                                    | Ca<br>Ca<br>E<br>E<br>E<br>E<br>E<br>E<br>E<br>E<br>E<br>E<br>E<br>E                        |
| 2<br>M Add-Ins<br>d-Ins available:<br>Outlook2007ToolBar<br>PDFMOutlook<br>Redemption Helper Outlook Extension<br>Salesforce for Outlook Add to Salesforce Toolbar<br>Salesforce for Outlook Side Panel<br>Salesforce.com Outlook Edition Enhanced<br>Salesforce.com Outlook Edition Enhanced<br>Salesforce.com | Ca<br>Ca<br>E<br>E<br>Ref<br>rtifiedaddin_setup/SendItCertifiedAddIn                        |
| 2<br>M Add-Ins<br>d-Ins available:<br>Outlook2007ToolBar<br>PDFMOutlook<br>Redemption Helper Outlook Extension<br>Salesforce for Outlook Add to Salesforce Toolbar<br>Salesforce for Outlook Side Panel<br>Salesforce for Outlook Edition Enhanced<br>Salesforce.com Outlook Edition Enhanced<br>SenditCertifiedAddIn<br>Windows Search Email Indexer<br>ocation: https://www.privacydatasystems.net/sic_installs/senditor<br>oad Behavior: Load at Startup                                                                                                    | C<br>C<br>C<br>C<br>C<br>C<br>C<br>C<br>C<br>C<br>C<br>C<br>C<br>C<br>C<br>C<br>C<br>C<br>C |

First look for the "SendItCertified AddIn" in the <u>Add-Ins available list</u>. Next you will check the box to left of "SendItCertified AddIn", then click "OK" to exit.

| 💽 🖓 🗙 Find                                                                           | 🧕 🕤 🗙 Find a Contact 🏭 📑 🧔 - 🛛 -                              |                                       |                      |  |  |  |  |
|--------------------------------------------------------------------------------------|---------------------------------------------------------------|---------------------------------------|----------------------|--|--|--|--|
| File Hom                                                                             | send / Receive                                                | Folder View Add-Ins                   |                      |  |  |  |  |
| New Lew<br>E-mail Menty<br>New                                                       | G Ignore<br>Clean Up →<br>Junk →<br>Delete                    | Reply Reply Forward<br>All<br>Respond | Move Rules O<br>Move |  |  |  |  |
| <ul> <li>Favorites</li> <li>Deleted</li> <li>Inbox (3)</li> <li>Sent Iter</li> </ul> | <ul> <li>Items (335)</li> <li>625)</li> <li>ns (5)</li> </ul> | ![☆] [b] [0] From                     |                      |  |  |  |  |

Click "New Email" to open the new email window.

| 😰 🔚 े                                | C + +              | - 🖨 🙆 🕽                                  | ×∣∓       | _                         | _                                     | Untitle    |
|--------------------------------------|--------------------|------------------------------------------|-----------|---------------------------|---------------------------------------|------------|
| File                                 | Message            | Insert                                   | Options   | Format Text               | Review                                |            |
| Sendit<br>Certified<br>Send Securely | Paste<br>v Cl      | ∦ Cut<br>≧ Copy<br>∛ Format I<br>ipboard | Painter B | ▼<br>I <u>U</u> aby~<br>B |                                       | •<br>学 律 / |
| Send                                 | From •<br>To<br>Cc |                                          |           |                           |                                       |            |
| s                                    | Bcc<br>ubject:     |                                          | · 2 · · · | 1 • • • 3 • • •           | <u>1 · · · 4 · · · 1 ·</u><br>· · · · | · · 5 · ·  |

The SenditCertified icon should now be displayed in the new email window as shown in the image above.

NOTE: If the SenditCertified button is showing up... you are done. If not, please continue with the following steps.

| 🧕 🕤 🗙 Find a Contact 🌐 📑 🍥 - 🛛 - |                                              |          |                              |                                  |      |         |
|----------------------------------|----------------------------------------------|----------|------------------------------|----------------------------------|------|---------|
| File Hom                         | ne Send / Receive                            | Folder   | View                         | Add-Ins                          |      |         |
| New Jew<br>E-mail Itums *        | G Ignore<br>G Clean Up ▼<br>Junk ▼<br>Delete | Reply    | Reply Forwa<br>All<br>Respon | i Meeting<br>IM ▼<br>rd i More ▼ | Move | Rules C |
| ▲ Favorites                      | <                                            |          |                              |                                  |      |         |
| Deleted                          |                                              | III From |                              |                                  |      |         |
| Inbox (3                         | 619)                                         | :1410    |                              |                                  |      |         |

- 1. Start Outlook.
- 2. On the main menu, click "File"

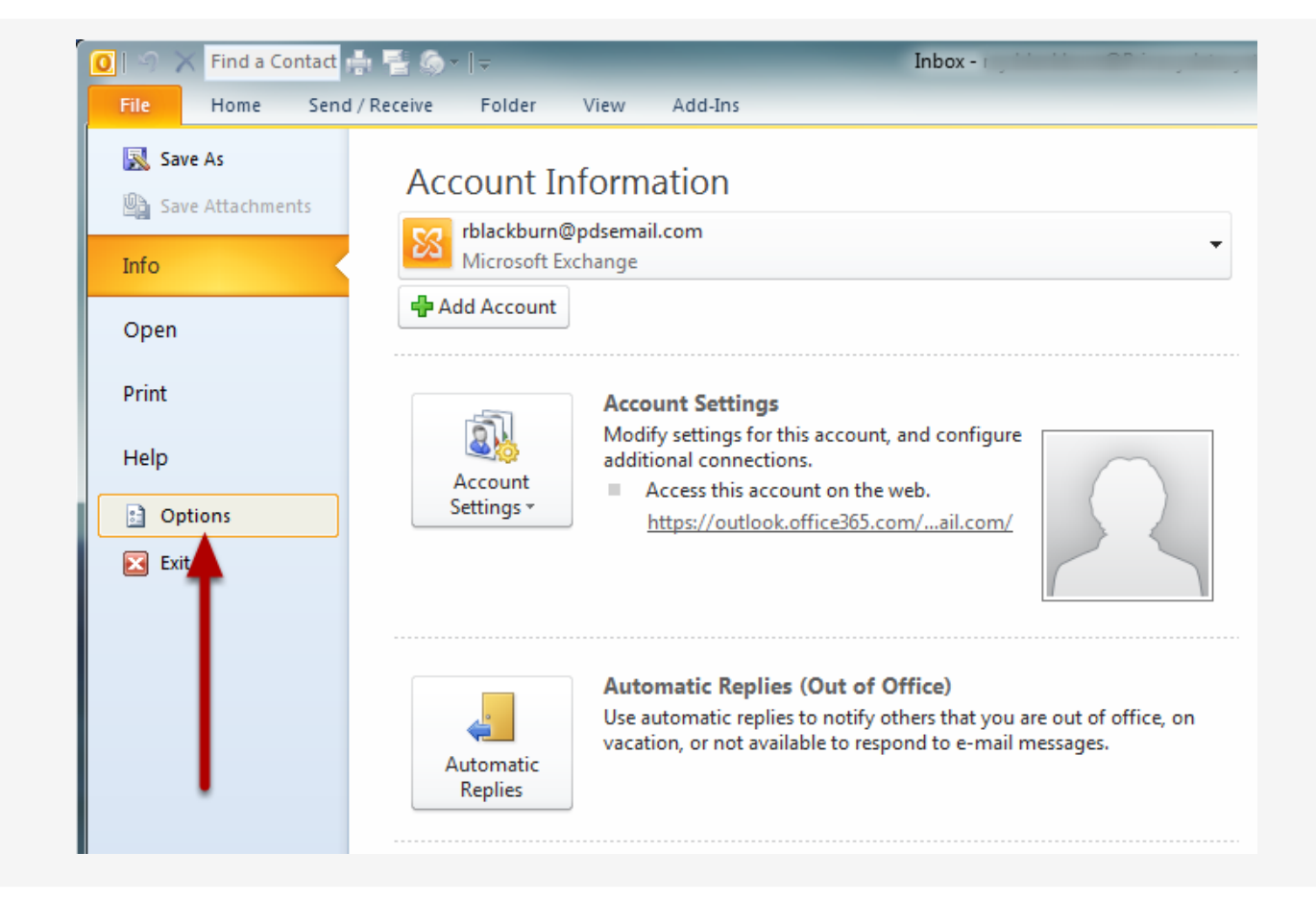

From the Info section, select "Options".

| General              | 🙀 View and manage Microsoft Office Add-ins.                        |                            |            |
|----------------------|--------------------------------------------------------------------|----------------------------|------------|
| Mail                 |                                                                    |                            |            |
| Calendar             | Add-in Options                                                     |                            |            |
| People               | Launch Add-in options dialog: Add-in Options                       |                            |            |
| Tasks                |                                                                    |                            |            |
| Search               | Add-ins                                                            |                            |            |
| Language             | Name 🔺                                                             | Location                   | Туре       |
|                      | Microsoft Exchange Add-in                                          | C:\UmOutlookAddin.dll      | COM Add-in |
| Advanced             | Microsoft SharePoint Server Colleague Import Add-in                | C:\\ColleagueImport.dll    | COM Add-in |
| Customiza Pibbon     | OneNote Notes about Outlook Items                                  | C:\office15\onbttnol.dll   | COM Add-in |
| Customize Ribbon     | Outlook Social Connector 2013                                      | C:\IALCONNECTOR.DLL        | COM Add-in |
| Quick Access Toolbar | Skype Meeting Add-in for Microsoft Office 2013                     | C:\\office15\ucaddin.dll   | COM Add-in |
| Add-Ins              | Inactive Application Add-ins                                       |                            |            |
| Touch Combox         | Microsoft Access Outlook Add-in for Data Collection and Publishing | C:\5\ADDINS\accolk.dll     | COM Add-in |
| Trust Center         | Microsoft VBA for Outlook Addin                                    | C:\\ADDINS\outlvba.dll     | COM Add-in |
|                      | Disabled Application Add-ins                                       |                            |            |
|                      | iCloud Outlook Add-in                                              | C:\ices\APLZOD6432.dll     | COM Add-in |
|                      | SendItCertifiedAddIn                                               | https://www.privacyvsto    | COM Add-in |
|                      | Windows Search Email Indexer                                       | C:\stem32\mssphtb.dll      | COM Add-in |
|                      | Add-in: GoToMeeting Outlook COM Addin                              |                            |            |
|                      | Publisher: Citrix Online                                           |                            |            |
|                      | Compatibility: No compatibility information available              |                            |            |
|                      | Location: C:\Users\Ray\AppData\Local\Citrix\GoToMeeting\           | 2185\G2MOutlookAddin64.dll |            |
|                      | Description GoToMasting Outlook COM Addin                          |                            |            |
|                      | Description: Goromeeting Outlook COM Addin                         |                            |            |
|                      |                                                                    |                            |            |
|                      | Manage: Disabled Items v <u>G</u> o                                |                            |            |
|                      | Disabled Items                                                     | 01                         |            |
|                      | Disabled items                                                     | OK                         | Canc       |

In the Outlook Options window, complete the following steps.

1. Select "Add-Ins" from the menu on the left.

2. Verify that "**Disabled Items**" is selected In the drop down list at the bottom of the window and Click "**Go**"

|                      | Outlook Options                                                                                                    |                                                                                                    | f                        |
|----------------------|----------------------------------------------------------------------------------------------------|----------------------------------------------------------------------------------------------------|--------------------------|
| General              | View and manage Microsoft Office Add-ins.                                                                                                    |                                                                                                    |                          |
| Mail                 | ••••••                                                                                                    |                                                                                                    |                          |
| Calendar             | Add-in Options                                                                                                    |                                                                                                    |                          |
| People               | Launch Add-in options dialog: Add-in Options                                                                                                    |                                                                                                    |                          |
| Tasks                |                                                                                                    |                                                                                                    |                          |
| Search               | Add-ins                                                                                                    |                                                                                                    |                          |
| Language             | Name A                                                                                                    | Location                                                                                                    | Туре                     |
| Advanced             | Microsoft Exchange Add-in<br>Microsoft SharePoint Server Colleague Import Add-in                                                                                                    | C:\\ColleagueImport.dll                                                                                                    | COM Add-ii<br>COM Add-ii |
|                      | OneNote Notes about Outlook Items                                                                                                    | C:\office15\onbttnol.dll                                                                                                    | COM Add-in               |
| Customize Ribbon     | Outlook Social Connector 2013                                                                                                    | C:\IALCONNECTOR.DLL                                                                                                    | COM Add-ii               |
| Quick Access Toolbar | Skype Meeting Add-in for Microsoft Office 2013                                                                                                    | C·\_\office15\ucaddin_dll                                                                                                    | COM Add-ii               |
| Add to               | Disabled Ite                                                                                                    | ms ?                                                                                                    | ×                        |
|                      | Please note that you may have to restart Outlook for the<br>Select the ones you wish to re-enable.<br>Addin: mssphtb.dll<br>Addin: SenditCertifiedAddin (https://www.privacydatas<br>Win<br>Ac<br>Pu<br>Ce<br>Location: C:\Osers\kay\AppData\Locat\Citix\Goroiv<br>Description: GoToMeeting Outlook COM Addin | ese changes to take place.<br>ystems.net/sic_installs/senditcertifiedar<br><u>C</u> lose<br>vieeung vz.183 vozivio utio okadamo4.an | Add-ii<br>Add-ii         |
|                      | M <u>a</u> nage: Disabled Items v <u>G</u> o                                                                                                    |                                                                                                    |                          |

In the "Disabled Items" window, select the SenditCertified Addin and click "Enable". Click "Close" and "OK" to exit.

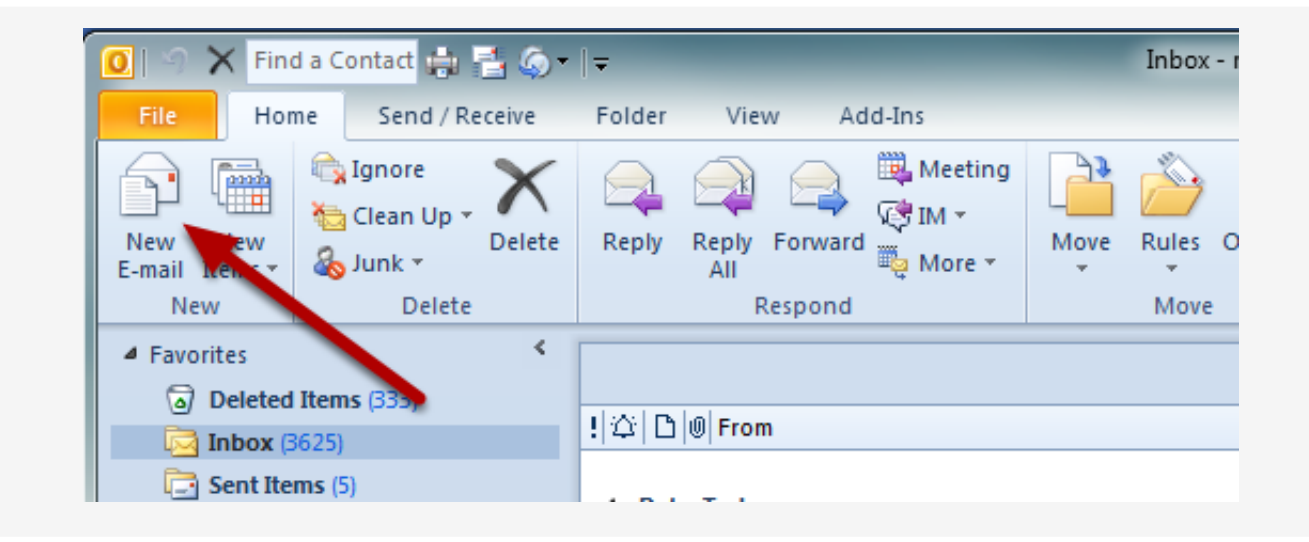

Click "New Email" to open the new email window.

| 🗐 🛃 ः                                | C 🔶 🔹                     | 🛱 💁                                    | ×∣≂       | _                                | _                                                                                                    | Untitle                  |
|--------------------------------------|---------------------------|----------------------------------------|-----------|----------------------------------|----------------------------------------------------------------------------------------------------|--------------------------|
| File                                 | Message                   | Insert                                 | Options   | Format Text                      | Review                                                                                                    |                          |
| Sendit<br>Certified<br>Send Securely | Paste<br>CI               | ∦ Cut<br>≧ Copy<br>∛ Format<br>ipboard | Painter B | т<br><i>I</i> <u>U</u> аbут<br>В | <ul> <li>A<sup>*</sup> A<sup>*</sup>   ⋮≡ <sup>*</sup></li> <li>A <sup>*</sup>   ≡ ≡ ⋮</li> <li>Gasic Text</li> </ul> | *= -   ₩<br>=   # #<br>G |
| Send                                 | From <b>*</b><br>To<br>Cc |                                        |           |                                  |                                                                                                    |                          |
|                                      | Bcc                       |                                        |           |                                  |                                                                                                    |                          |
| s                                    | ubject:                   |                                        |           |                                  |                                                                                                    |                          |
| <u> </u>                             | · · · <u>1</u> ·          |                                        | . 2       | 3                                | 1 • • • 4 • • •                                                                                                    | 1 · · · 5 · ·            |

The SenditCertified icon should now be displayed in the new email window as shown in the image above.

Note:

1) Verify that the once "Enabled" that the addin status is Active. Occassionally Outlook will make the addin "Inactive" after the "Enable" step.

2) If the SenditCertified button is still not displayed, please verify that the antivirus software on your PC is not blocking the SenditCertified Add-in.